This guide will help setup access to Office 365 on your existing Corporate Android device.

A video is also available for Android 8+ devices here, and older versions of Android here.

# Essentials

Check the version of Android on your device to make sure it's compatible. <u>How to check and update</u> your Android version? As of January 22 your device will need to be running a minimum of **Android 8**.

### My device is ready

Install the Intune Company Portal App from the Google Play Store.

# My device is running an older version of Android

You'll still be able to access Office 365 from your device but will need to use the Web version instead. Open <u>this link</u> in the browser on your device. You do not need to proceed with the remaining steps in this guide.

# Setup

## Android 8+

Please note that the steps below may vary depending on the version of Android installed and the device model.

1. Open the Intune Company Portal App and select **SIGN IN** 

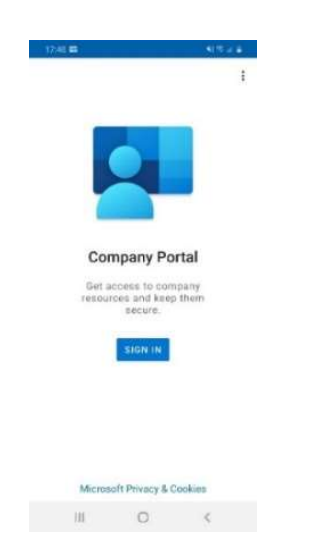

2. Enter your Barnardo's email address and select **Next** 

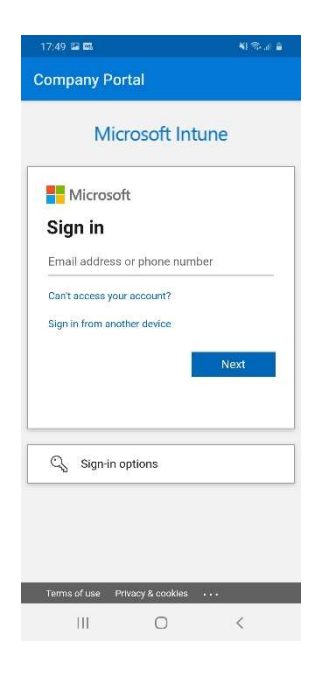

Android Intune Set-up Guide (Manual) 3. Enter your OKTA username and password and select **Sign In** 

| 17:49 52 53      |                                      | 机电子车      |
|------------------|--------------------------------------|-----------|
| Company Po       | rtal                                 |           |
| Connec           | ting to 🚺 O                          | ffice 365 |
|                  | Believe in<br>children<br>Bernardo's |           |
|                  |                                      |           |
|                  | Sign In                              |           |
| Username         |                                      |           |
| Password         |                                      |           |
| Remember n       | ne                                   |           |
|                  | Sign In                              |           |
| Need help signin | ig in?                               |           |
| HI               | 0                                    | <         |

4. Respond to the OKTA MFA prompt (this can be either an SMS message, phone call, push notification or code from the OKTA Verify App on your device)

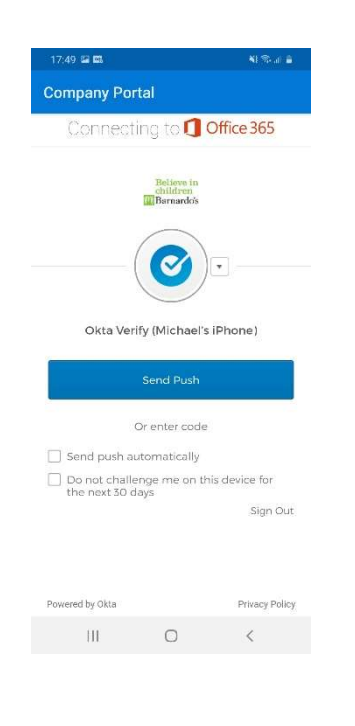

5. Select **DEVICES** at the top of the screen

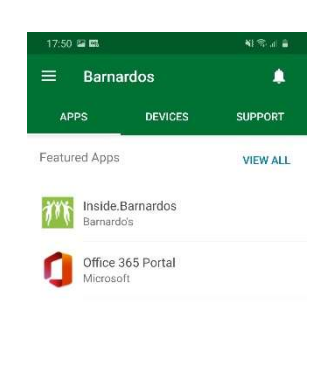

|     |   | ٩ |
|-----|---|---|
| III | 0 | < |
|     |   |   |

6. Select My Android

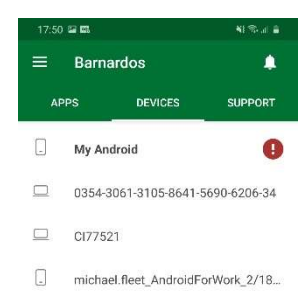

\_ Michael's iPhone

| 111 | 0 | < |
|-----|---|---|

Android Intune Set-up Guide (Manual)

7. Select This device is not managed

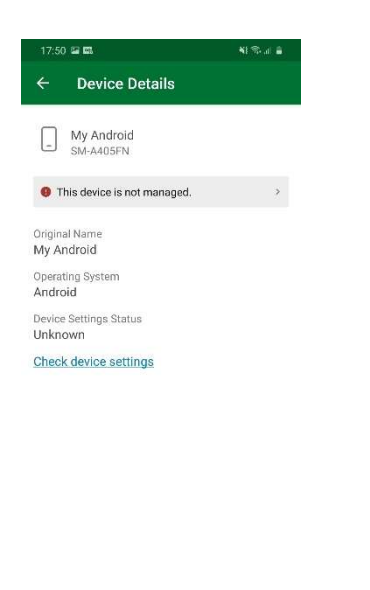

III O <

## 8. Select BEGIN

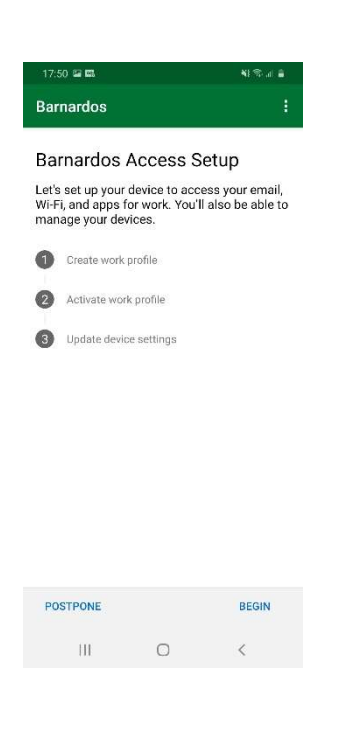

9. Read the policy and select **CONTINUE** 

The most up-to-date version of the policy can be found at **inside.barnardos.org.uk** by searching for **"Smart mobile device policy**".

| 17                  | 51 🖬 🛤                                                                                                    |                                                                        | <b>4</b> 1 🕾 at 🔒                          |
|---------------------|----------------------------------------------------------------------------------------------------|------------------------------------------------------------------------|--------------------------------------------|
| Ba                  | rnardos                                                                                                    |                                                                        | :                                          |
| Ba<br>pri           | rnardos o<br>vacy.                                                                                                    | cares abo                                                              | out your                                   |
| Whii<br>And<br>help | e setting up you<br>roid system scr<br>your company                                                                                                    | ur device, you w<br>eens requestin<br>secure your de                   | vill see some<br>g permissions to<br>vice. |
| ⊗                   | Barnardos cai<br>- Call and Wek<br>- Location<br>- Email and te<br>- Contacts<br>- Passwords<br>- Calendar<br>- Canera roll<br>- Personal app<br>Barnardos ma<br>- Model<br>- Serial numbo<br>- Operating sy<br>- Work apps | n never see:<br>b history<br>xt messages<br>bs<br>y see:<br>er<br>stem |                                            |
|                     | Owner Device name Manufacture Phone numb                                                                                                    | er<br>er for corporat                                                  | e devices                                  |
| <                   | More about pr                                                                                                    | ivacy                                                                  | CONTINUE                                   |
|                     | H                                                                                                    | 0                                                                      | <                                          |
| Sel                 | ect <b>Co</b>                                                                                                    | onfirm                                                                 |                                            |

10.

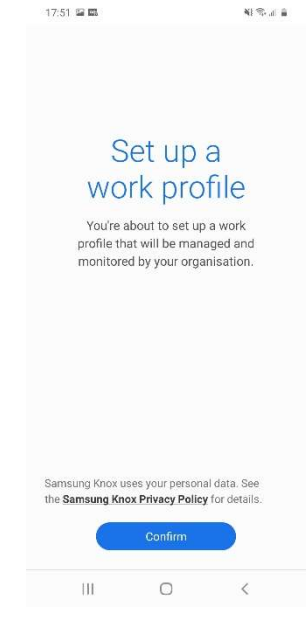

#### 11. Select CONTINUE

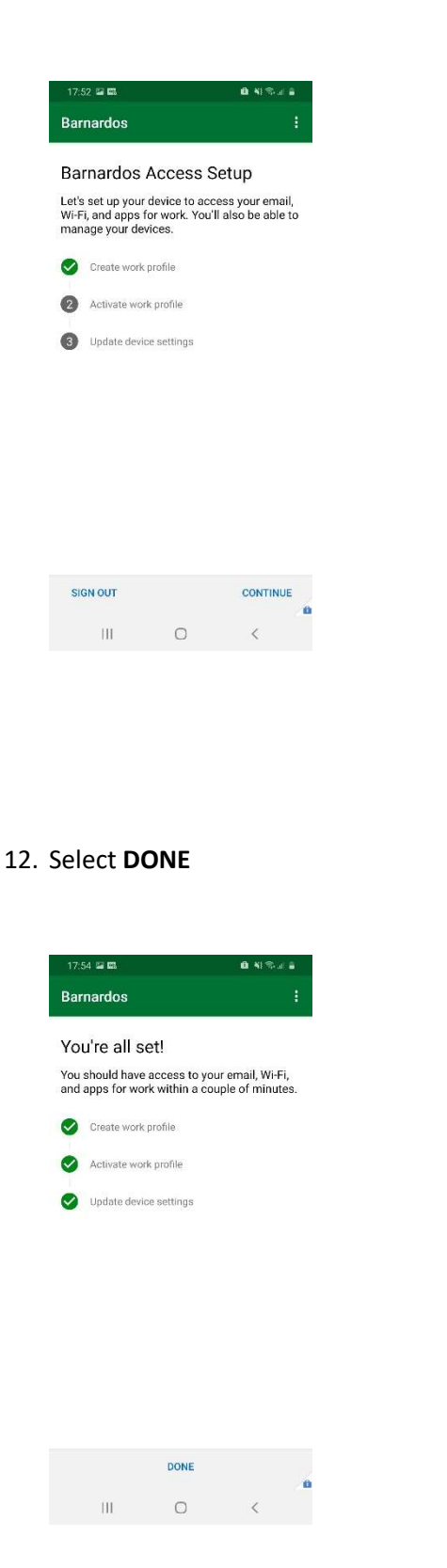

## 13. Select GOT IT

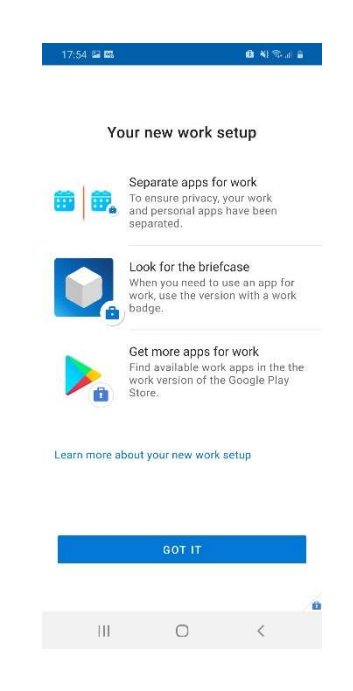

 Select **OPEN** to launch the Barnardo's Play Store to install Apps e.g. Microsoft Outlook\*

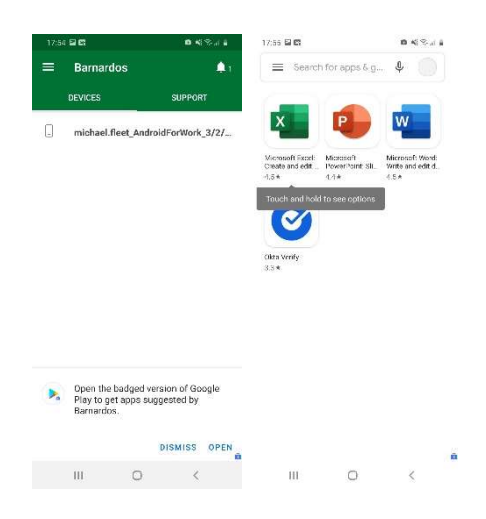

\* The Office 365 Apps are supported on Android 8+ (although may install on earlier versions) however you can still install a shortcut and access the web version through the Company Portal – search for the Office 365 Portal App.

# Older versions of Android

Please note that the steps below may vary depending on the version of Android installed and the device model.

1. Open the Intune Company Portal App and select **SIGN IN** 

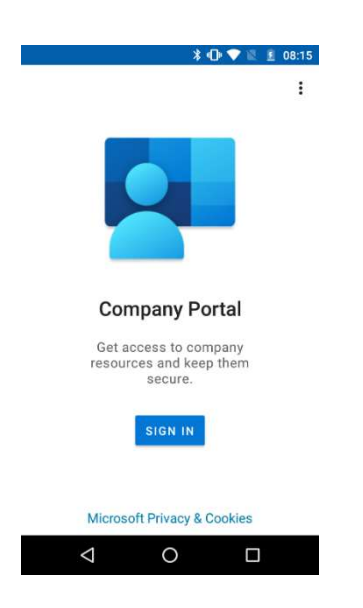

2. Enter your Barnardo's email address and select **Next** 

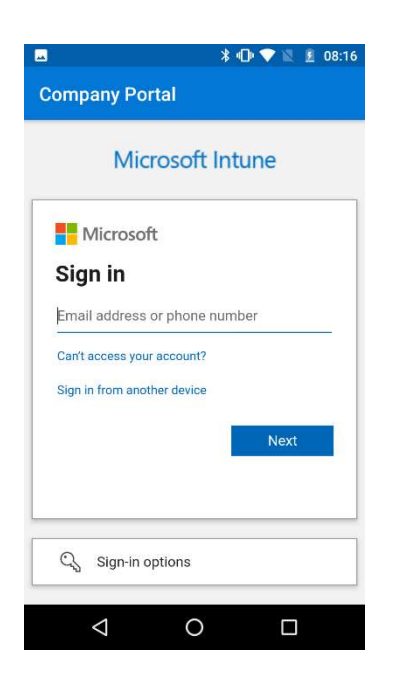

3. Enter your OKTA username and password and select **Sign In** 

|                 | ≵ սြ⊧ 💎 🖹 💈 08:16                  |
|-----------------|------------------------------------|
| Company Portal  |                                    |
| Connecting      | to 🚺 Office 365                    |
| e<br>G<br>M R   | Selševe in<br>hildren<br>Pernardoš |
| Si<br>Username  | ign In                             |
| 1               |                                    |
| Password        |                                    |
|                 |                                    |
| Remember me     |                                    |
| Si              | ign In                             |
| $\triangleleft$ | 0 🗆                                |

4. Respond to the OKTA MFA prompt (this can be either an SMS message, phone call, push notification or code from the OKTA Verify App on your device)

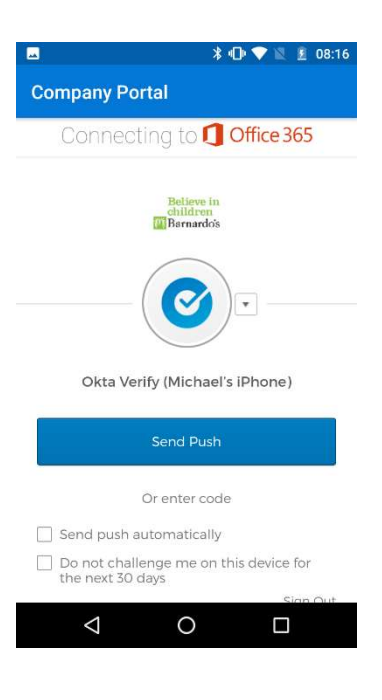

Android Intune Set-up Guide (Manual)

5. Select **DEVICES** at the top of the screen

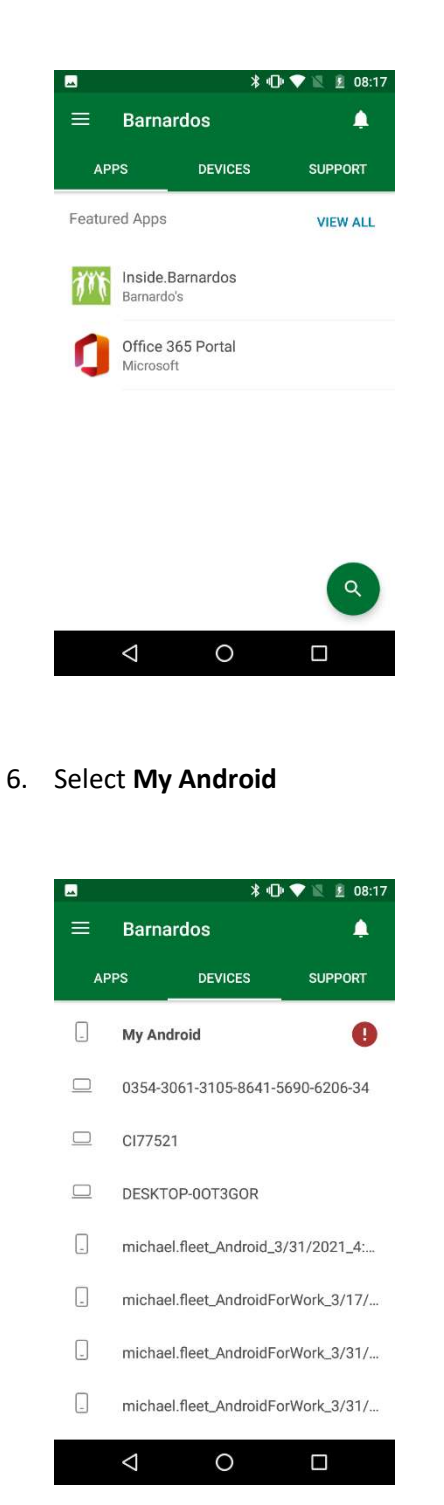

7. Select This device is not managed

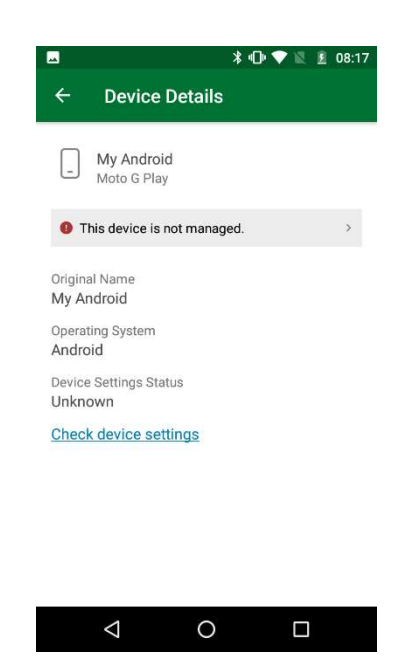

### 8. Select BEGIN

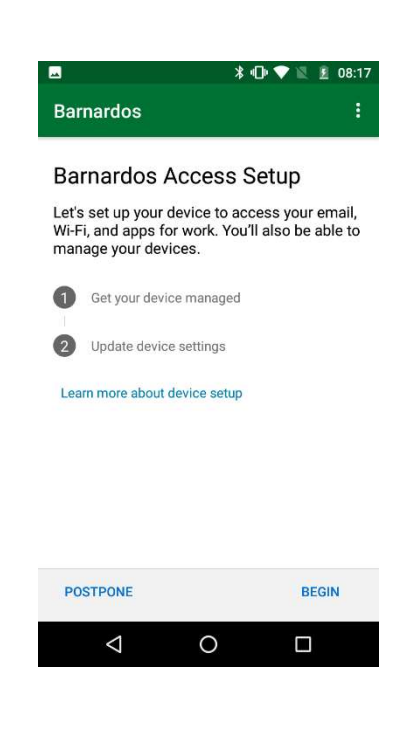

9. Read the policy and select **CONTINUE** 

The most up-to-date version of the policy can be found at **inside.barnardos.org.uk** by searching for **"Smart mobile device policy"**.

| dos i                                                                                                    |  |
|----------------------------------------------------------------------------------------------------|--|
| rdos cares about your<br>y.                                                                                    |  |
| ing up your device, you will see some<br>stem screens requesting permissions to<br>company secure your device. |  |
| ardos can never see:                                                                                           |  |
| II and Web history                                                                                             |  |
| cation                                                                                                    |  |
| nail and text messages                                                                                         |  |
| intacts                                                                                                    |  |
| sswords                                                                                                    |  |
| lendar                                                                                                    |  |
| mera roll                                                                                                    |  |
| ardos may see:                                                                                                 |  |
| odel                                                                                                    |  |
| rial number                                                                                                    |  |
| erating system                                                                                                 |  |
| p names                                                                                                    |  |
| CONTINUE                                                                                                    |  |
|                                                                                                    |  |
|                                                                                                    |  |

## 10. Select NEXT

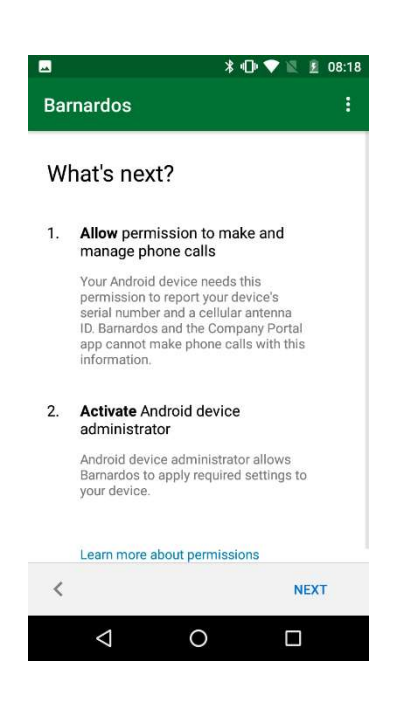

11. Select Activate this device administrator (at the bottom of the screen)

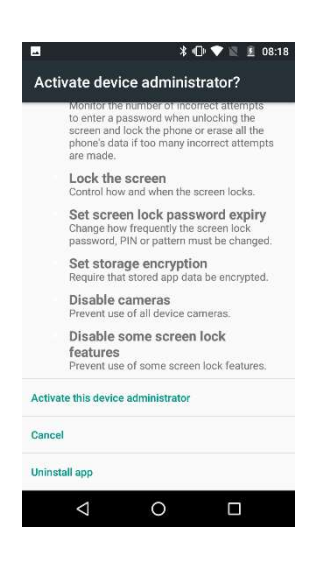

#### 12. Select DONE

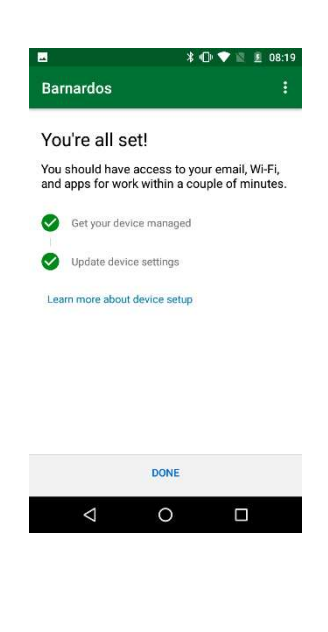

13. Open the Play Store to install Apps e.g. Microsoft Outlook\*

\* The Office 365 Apps are supported on Android 8+ (although may install on earlier versions) however you can still install a shortcut and access the web version through the Company Portal – search for the Office 365 Portal App.

Guidance on setting up and using Outlook is available on Inside.Barnardos here.

### Note

The following message may be displayed in your notifications after enrolling -

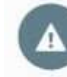

Network may be monitored By an unknown third party

This can be safely ignored as the device is being monitored with Intune to make sure it's secure.